## **Start Using COMET-Planner**

What is COMET-Planner? COMET-Planner is a web-based greenhouse gas inventory tool for land based systems and is designed for conservation scenario analysis based on conservation practice adoption. COMET-Planner was created as a simpler tool for regional assessments (by county) to visualize general greenhouse gas benefits for initial planning purposes.

Where is COMET-Planner available? COMET-Planner is currently available in the contiguous United States. There is also a <u>California Healthy Soils Program</u> COMET-Planner. For more information on COMET-Planner, please visit the program <u>information page</u> and/or contact cdfa.HSP\_Tech@cdfa.ca.gov.

| avigate to <u>www.comer-planne</u>                                                                                                    | er.com Navigate to the COMET-Pla<br>dataset to download.                                                                                                    | anner                                              |
|----------------------------------------------------------------------------------------------------|----------------------------------------------------------------------------------------------------|----------------------------------------------------|
| DMET-Planner                                                                                                    | Home Download Info California Healthy Soils Tool                                                                                                    | <b>English</b> E                                   |
| Evaluate Potential Carbon Sequestration and Gre                                                                                                    | enhouse Gas Reductions from Adopting NRCS Conservation Practices                                                                                                    |                                                    |
| NRCS Conservation Practices included in COMET-Planner a<br>sequestration benefits on farms and ranches. This list of cor<br>prepared by <u>NRCS</u> .                                                                                                    | are only those that have been identified as having greenhouse gas mitigation and/or carbon<br>servation practices is based on the qualitative greenhouse benefits ranking of practice                                                                                                    | oggle betw                                         |
|                                                                                                    | Er                                                                                                    | nglish or Spa                                      |
|                                                                                                    |                                                                                                    |                                                    |
| Step 1: Begin by naming your project and selecting your state                                                                                                    | Step 1: Enter a project name and sele                                                                                                    | ect a                                              |
| Project Name: State: Count                                                                                                    | state/county for your assessment us the drop down menus.                                                                                                    | sing                                               |
|                                                                                                    |                                                                                                    |                                                    |
| Step 2: Select the class of conservation practices that best de                                                                                                    | escribes the practice you would like to evaluate                                                                                                    | 2. Select a                                        |
| A VA                                                                                                    |                                                                                                    | f conservation<br>practices. The<br>ndards in St   |
| Cropland Grazing Lands Cro                                                                                                    | WI                                                                                                    | i change as                                        |
| Management Herbac<br>Step 3: Select a NRCS Conservation Practice Standard and a P<br>would like to add a practice under a different class of practices                                                                                                    | ractice Implementation that best describes your system. You may add multiple                                                                                                    | lect each cla                                      |
| Management Herbac<br>Step 3: Select a NRCS Conservation Practice Standard and a P<br>would like to add a practice under a different class of practices,<br>Conservation Practice Standard (CPS):                                                                                                    | ractice Implementation that best describes your system. You may add multiple return to Step 2.                                                                                                    | lect each cla                                      |
| Management Herbac<br>Step 3: Select a NRCS Conservation Practice Standard and a P<br>would like to add a practice under a different class of practices,<br>Conservation Practice Standard (CPS):<br>Combustion System Improvement (CPS<br>372)                                                                                                    | pland to       Restoration of       Woody Plantings       Sel         eous Cover       Distrurbed Lands       Woody Plantings       Sel         ractice Implementation that best describes your system. You may add multiple return to Step 2.       Conservation Practice Implementation:         Conservation Practice Implementation:       Add Legume Seasonal Cover Crop (with 50% Fertilizer N Reduction) to Irrigated Cropland                                                                                                    | ect each cla<br>practices. If ye                   |
| Management       Herback         Step 3: Select a NRCS Conservation Practice Standard and a P would like to add a practice under a different class of practices,         Conservation Practice Standard (CPS):             Combustion System Improvement (CPS 372)          Conservation Crop Rotation (CPS 328)                                                                                                    | Pland To       Restoration of<br>Distrurbed Lands       Woody Plantings       Set         ractice Implementation that best describes your system. You may add multiple return to Step 2.       Set       Conservation Practice Implementation:         Conservation Practice Implementation:       Add Legume Seasonal Cover Crop (with 50% Fertilizer N Reduction) to Irrigated Cropland       Set         Add Legume Seasonal Cover Crop (with 50% Fertilizer N Reduction) to No-Till Irrigated Cropland       No-Till Irrigated Cropland                                                                                                    | ect each cla<br>practices. If yo<br>to             |
| Management       Herback         Step 3: Select a NRCS Conservation Practice Standard and a P         would like to add a practice under a different class of practices,         Conservation Practice Standard (CPS):         Combustion System Improvement (CPS 372)         Conservation Crop Rotation (CPS 328)         © Cover Crop (CPS 340)         Mulching (CPS 484)                                                                                                    | Pland To       Restoration of<br>Distrurbed Lands       Woody Plantings       Sel         ractice Implementation that best describes your system. You may add multiple<br>return to Step 2.       Sel         Conservation Practice Implementation:       Conservation Practice Implementation:         Image: Add Legume Seasonal Cover Crop (with 50% Fertilizer N Reduction) to<br>Irrigated Cropland       Add Legume Seasonal Cover Crop (with 50% Fertilizer N Reduction) to<br>No-Till Irrigated Cropland         Add Legume Seasonal Cover Crop (with 50% Fertilizer N Reduction) to<br>No-Till Irrigated Cropland       No-Till Non-Irrigated Cropland                                                                                                    | ect each cla<br>practices. If ye<br>to<br>to       |
| Management       Herback         Step 3: Select a NRCS Conservation Practice Standard and a P would like to add a practice under a different class of practices,         Conservation Practice Standard (CPS):            Combustion System Improvement (CPS 372)             Conservation Crop Rotation (CPS 328)             Cover Crop (CPS 340)             Mulching (CPS 484)             Multiple Conservation Practices                                                                                                    | Pland To       Restoration of<br>Distrurbed Lands       Woody Plantings       Set         ractice Implementation that best describes your system. You may add multiple<br>return to Step 2.       Set         Conservation Practice Implementation:       Conservation Practice Implementation:       Set         Add Legume Seasonal Cover Crop (with 50% Fertilizer N Reduction) to<br>Irrigated Cropland       Add Legume Seasonal Cover Crop (with 50% Fertilizer N Reduction) to<br>No-Till Irrigated Cropland       Set         Add Legume Seasonal Cover Crop (with 50% Fertilizer N Reduction) to<br>No-Till Non-Irrigated Cropland       Set         Add Legume Seasonal Cover Crop (with 50% Fertilizer N Reduction) to<br>No-Till Non-Irrigated Cropland       Set         Add Legume Seasonal Cover Crop (with 50% Fertilizer N Reduction) to<br>No-Till Non-Irrigated Cropland       Set                                                                                                    | to<br>to<br>to                                     |
| Management       Herback         Step 3: Select a NRCS Conservation Practice Standard and a P         would like to add a practice under a different class of practices,         Conservation Practice Standard (CPS):            Combustion System Improvement (CPS 372)             Conservation Crop Rotation (CPS 328)             Cover Crop (CPS 340)             Multiple Conservation Practices             Nultiple Conservation Practices             Nutrient Management (CPS 590)             Residue and Tillage Management - No-Till                                                                                                    | Pland To       Restoration of<br>Distrurbed Lands       Woody Plantings       Sel         ractice Implementation that best describes your system. You may add multiple<br>return to Step 2.       Sel         Conservation Practice Implementation:       Conservation Practice Implementation:       Sel         Add Legume Seasonal Cover Crop (with 50% Fertilizer N Reduction) for<br>Irrigated Cropland       Sel         Add Legume Seasonal Cover Crop (with 50% Fertilizer N Reduction) for<br>No-Till Irrigated Cropland       Sel         Add Legume Seasonal Cover Crop (with 50% Fertilizer N Reduction) for<br>No-Till Non-Irrigated Cropland       Sel         Add Legume Seasonal Cover Crop (with 50% Fertilizer N Reduction) for<br>No-Till Non-Irrigated Cropland       Sel         Add Legume Seasonal Cover Crop (with 50% Fertilizer N Reduction) for<br>Non-Irrigated Cropland       Sel         Add Non-Legume Seasonal Cover Crop (with 50% Fertilizer N Reduction) for<br>Non-Irrigated Cropland       Sel         Add Non-Legume Seasonal Cover Crop (with 50% Fertilizer N Reduction) for<br>Non-Irrigated Cropland       Sel                                                                                                    | to<br>to<br>to                                     |
| Management       Herback         Step 3: Select a NRCS Conservation Practice Standard and a P would like to add a practice under a different class of practices,         Conservation Practice Standard (CPS):            Combustion System Improvement (CPS 372)             Conservation Crop Rotation (CPS 328)             Cover Crop (CPS 340)             Mulching (CPS 484)             Multiple Conservation Practices             Nutrient Management (CPS 590)             Residue and Tillage Management - No-Till             Residue and Tillage Management -                                                                                  | pland to       Restoration of<br>Distrurbed Lands       Woody Plantings       Set         ractice Implementation that best describes your system. You may add multiple<br>return to Step 2.       Set         Conservation Practice Implementation:         Image: Cover Cop Cop (with 50% Fertilizer N Reduction) to<br>Irrigated Cropland       Add Legume Seasonal Cover Crop (with 50% Fertilizer N Reduction) to<br>No-Till Irrigated Cropland       No-Till Irrigated Cropland         Image: Add Legume Seasonal Cover Crop (with 50% Fertilizer N Reduction) to<br>No-Till Non-Irrigated Cropland       Add Legume Seasonal Cover Crop (with 50% Fertilizer N Reduction) to<br>No-Till Non-Irrigated Cropland         Image: Add Non-Legume Seasonal Cover Crop (with 50% Fertilizer N Reduction) to Irrigated Cropland       Add Non-Legume Seasonal Cover Crop (with 25% Fertilizer N<br>Reduction) to Irrigated Cropland         Image: Add Non-Legume Seasonal Cover Crop (with 25% Fertilizer N<br>Reduction) to No-Till Irrigated Cropland       Add Non-Legume Seasonal Cover Crop (with 25% Fertilizer N<br>Reduction) to No-Till Irrigated Cropland                                                                                                    | ect each cla<br>practices. If yo<br>to<br>to<br>to |
| Management       Herback         Step 3: Select a NRCS Conservation Practice Standard and a P         would like to add a practice under a different class of practices,         Conservation Practice Standard (CPS):         ©         Combustion System Improvement (CPS 372)         ©       Conservation Crop Rotation (CPS 328)         ©       Cover Crop (CPS 340)         ©       Multiple Conservation Practices         ©       Nutrient Management (CPS 590)         ©       Residue and Tillage Management - No-Till (CPS 329)         ©       Residue and Tillage Management - Reduced Till (CPS 345)         ©       Stripcropping (CPS 585) | Pland 10       Restoration of<br>Distrurbed Lands       Woody Plantings       Sel         recurs Cover Distrurbed Lands         Restoration of Distrurbed Lands         Woody Plantings       Sel         ractice Implementation that best describes your system. You may add multiple return to Step 2.         Conservation Practice Implementation:         Image: Add Legume Seasonal Cover Crop (with 50% Fertilizer N Reduction) to Irrigated Cropland       Add Legume Seasonal Cover Crop (with 50% Fertilizer N Reduction) to No-Till Irrigated Cropland       Add Legume Seasonal Cover Crop (with 50% Fertilizer N Reduction) to No-Till Non-Irrigated Cropland       Add Legume Seasonal Cover Crop (with 50% Fertilizer N Reduction) to Non-Irrigated Cropland       Add Non-Legume Seasonal Cover Crop (with 25% Fertilizer N Reduction) to Non-Irrigated Cropland       Add Non-Legume Seasonal Cover Crop (with 25% Fertilizer N Reduction) to No-Till Irrigated Cropland       Add Non-Legume Seasonal Cover Crop (with 25% Fertilizer N Reduction) to No-Till Irrigated Cropland       Add Non-Legume Seasonal Cover Crop (with 25% Fertilizer N Reduction) to No-Till Irrigated Cropland       Add Non-Legume Seasonal Cover Crop (with 25% Fertilizer N Reduction) to No-Till Irrigated Cropland         Add Non-Legume Seasonal Cover Crop (with 25% Fertilizer N Reduction) to No-Till Irrigated Cropland       Add Non-Legume Seasonal Cover Crop (with 25% Fertilizer N Reduction) to No-Till Non-Irrigated Cropland                        | to<br>to<br>to                                     |
| Management       Herback         Step 3: Select a NRCS Conservation Practice Standard and a P would like to add a practice under a different class of practices,         Conservation Practice Standard (CPS): <ul> <li>Combustion System Improvement (CPS 372)</li> <li>Conservation Crop Rotation (CPS 328)</li> <li>Cover Crop (CPS 340)</li> <li>Mulching (CPS 484)</li> <li>Multiple Conservation Practices</li> <li>Nutrient Management (CPS 590)</li> <li>Residue and Tillage Management - No-Till (CPS 329)</li> <li>Residue and Tillage Management - Reduced Till (CPS 345)</li> <li>Stripcropping (CPS 585)</li> </ul>                            | Pland To       Restoration of<br>Distrurbed Lands       Woody Plantings       Set         ractice Implementation that best describes your system. You may add multiple<br>return to Step 2.       Set         Conservation Practice Implementation:       Add Legume Seasonal Cover Crop (with 50% Fertilizer N Reduction) to<br>Irrigated Cropland       Set         Add Legume Seasonal Cover Crop (with 50% Fertilizer N Reduction) to<br>No-Till Irrigated Cropland       Set         Add Legume Seasonal Cover Crop (with 50% Fertilizer N Reduction) to<br>No-Till Non-Irrigated Cropland       Set         Add Legume Seasonal Cover Crop (with 50% Fertilizer N Reduction) to<br>No-Till Non-Irrigated Cropland       Set         Add Legume Seasonal Cover Crop (with 50% Fertilizer N Reduction) to<br>No-Till Non-Irrigated Cropland       Add Non-Irrigated Cropland         Add Non-Legume Seasonal Cover Crop (with 50% Fertilizer N Reduction) to<br>Non-Irrigated Cropland       Add Non-Legume Seasonal Cover Crop (with 25% Fertilizer N<br>Reduction) to Invertil Irrigated Cropland         Add Non-Legume Seasonal Cover Crop (with 25% Fertilizer N<br>Reduction) to No-Till Irrigated Cropland       Add Non-Legume Seasonal Cover Crop (with 25% Fertilizer N<br>Reduction) to No-Till Irrigated Cropland         Add Non-Legume Seasonal Cover Crop (with 25% Fertilizer N<br>Reduction) to No-Till Non-Irrigated Cropland       Add Non-Legume Seasonal Cover Crop (with 25% Fertilizer N<br>Reduction) to No-Till Non-Irrigated Cropland | ect each cla<br>practices. If yo<br>to<br>to<br>to |

| Use                                                                                       | e the trash                                                                                                    | can icon                                  |                                                                                              |                                                     |                                         |                                                  |                             |                                     |                      |                             |                       |                            |                                               |               |
|-------------------------------------------------------------------------------------------|----------------------------------------------------------------------------------------------------|-------------------------------------------|----------------------------------------------------------------------------------------------|-----------------------------------------------------|-----------------------------------------|--------------------------------------------------|-----------------------------|-------------------------------------|----------------------|-----------------------------|-----------------------|----------------------------|-----------------------------------------------|---------------|
| pr                                                                                        | actices an                                                                                                    | d the i-                                  | Approximate                                                                                  | Carbon Seq                                          | uestrati                                | on and Gree                                      | enhou                       | se Gas Emis                         | ssion R              | eductio                     | ns*                   |                            |                                               |               |
| ic                                                                                        | icon to learn more (toppes COs equivalent per year)                                                                                                    |                                           |                                                                                              |                                                     |                                         |                                                  |                             |                                     |                      |                             |                       |                            |                                               |               |
| about each practice selected.                                                             |                                                                                                    |                                           |                                                                                              |                                                     |                                         |                                                  |                             |                                     |                      |                             |                       |                            |                                               |               |
|                                                                                           | 1                                                                                                    |                                           | NRCS Conservation Pract                                                                      | ices                                                |                                         | Acreage                                          |                             | Carbon<br>Dioxide                   |                      | Nitrous<br>Oxide            | Met                   | hane                       | Total CO<br>Equivaler                         | 2<br>nt       |
|                                                                                           | 0                                                                                                    | Add Legu<br>Fertilizer                    | me Seasonal Cover Crop (v<br>N Reduction) to Irrigated (                                     | vith 50%<br>Cropland                                | (100)<br>ac                             |                                                  | ¢                           | 1:                                  | 24                   | -3                          | 3                     | 0                          |                                               | 91            |
|                                                                                           | Totals                                                                                                    |                                           |                                                                                              |                                                     |                                         |                                                  | 100                         | 1:                                  | 24                   | -3                          | 3                     | 0                          |                                               | 91            |
|                                                                                           | *Negative values indicate a loss of carbon or increased emissions of greenhouse gases<br>**Values were not estimated due to limited data on reductions of greenhouse gas emissions from this practice                                                                                                    |                                           |                                                                                              |                                                     |                                         |                                                  |                             |                                     |                      |                             |                       |                            |                                               |               |
|                                                                                           | Download COMET-Planner Results                                                                                                    |                                           |                                                                                              |                                                     |                                         |                                                  |                             |                                     |                      |                             |                       |                            | ts                                            |               |
|                                                                                           | Enter the total acreage this conservation practice standard will be applied to on the land. The greenhouse gas<br>estimates will generate on the fly as you adjust the acres. The values provided reflect the average annual<br>tonnes of CO2 equivalent per year. There is an assumption that annual practices selected, such as cover<br>cropping or tillage reductions, will be implemented yearly and perennial practices, such as buffer strips will be<br>implemented in year one and maintained the following nine years.                                                                                                    |                                           |                                                                                              |                                                     |                                         |                                                  |                             |                                     |                      |                             |                       |                            |                                               |               |
|                                                                                           | (red) values indicate a loss of carbon or increased emissions of greenhouse gases. You may also see "N.E. 2<br>" in the table, which indicates that values were not estimated due to limited data on reduction of greenhouse<br>gas emissions from this practice.                                                                                                    |                                           |                                                                                              |                                                     |                                         |                                                  |                             |                                     |                      |                             |                       |                            |                                               |               |
|                                                                                           | You may also download your COMET-Planner results by selecting the green button " <i>Download COMET-Planner Results</i> ". The COMET-Team would recommend saving the results in this manner, as your location, conservation practices selected, and respective results will reset when you navigate away from the COMET-Planner page.                                                                                                    |                                           |                                                                                              |                                                     |                                         |                                                  |                             |                                     |                      |                             |                       |                            |                                               |               |
|                                                                                           |                                                                                                    |                                           |                                                                                              |                                                     |                                         |                                                  |                             |                                     |                      |                             |                       |                            |                                               |               |
|                                                                                           |                                                                                                    |                                           |                                                                                              |                                                     |                                         |                                                  |                             |                                     |                      |                             |                       |                            |                                               |               |
|                                                                                           | How are your carbon sequestration and greenhouse gas emission reduction estimates calculated?<br>Emission reduction coefficients were largely derived using a sample-based approach and model runs in COMET-Farm, which utilizes USDA entity-scale greenhouse gas inventory methods. Coefficients were generalized by multi-county regions defined by USDA Major Land Resource Areas. Emissions estimates represent field emissions only, including those associated with soils and woody biomass as appropriate, and do not include off-site emissions, such as those from transportation, manufacturing, processing, etc. More information on quantification methods can be found in the <u>COMET-Planner</u> |                                           |                                                                                              |                                                     |                                         |                                                  |                             |                                     |                      |                             |                       |                            |                                               |               |
|                                                                                           | Repo<br>Each                                                                                                    | r <u>t</u><br>emission re                 | eduction is calculated usin                                                                  | g the following                                     | g equation                              | n:                                               | As yo<br>prac<br>under      | u populate t<br>tices and en        | the tab<br>ntering   | le above<br>the resp        | e by se<br>bective    | lecting co<br>acreage,     | nservationservation<br>the table<br>the table | on<br>e<br>se |
| Emission reduction = Area (acres) * Emission Reduction Coefficient (ERC)<br>populate. Eac |                                                                                                    |                                           |                                                                                              |                                                     |                                         | emission re<br>oulate. Eact                      | <i>eductic</i><br>h pract   | on estima<br>ice will b             | ates ca<br>le lister | d with its                  | will also<br>emission |                            |                                               |               |
|                                                                                           |                                                                                                    |                                           |                                                                                              |                                                     |                                         |                                                  |                             |                                     |                      |                             |                       |                            |                                               |               |
|                                                                                           | (tonnes CO2 equivalent per acre per year)                                                                                                    |                                           |                                                                                              |                                                     |                                         |                                                  |                             |                                     |                      |                             |                       |                            |                                               |               |
|                                                                                           |                                                                                                    |                                           | NRCSC                                                                                        | onservation P                                       | Practices                               |                                                  |                             |                                     | Carbo                | n Dioxide                   | Nitr                  | ous Oxide                  | Metha                                         | ne            |
|                                                                                           | Ad                                                                                                    | d Legume S                                | easonal Cover Crop (with                                                                     | 50% Fertilizer                                      | N Reducti                               | on) to Irrigate                                  | ed Crop                     | pland                               |                      | 1.24                        | ţ                     | -0.33                      | 0.0                                           | 00            |
|                                                                                           | Clie                                                                                                    | ck to Show                                | Detailed Emission Reduc                                                                      | lions                                               | >                                       | Select t<br>subsour                              | he <i>De</i><br>rce ca      | e <i>tailed Emis</i><br>tegory emis | sion R               | <i>eduction</i><br>eduction | s butto<br>coeffic    | on to view<br>cients (ER   | the<br>C).                                    |               |
|                                                                                           | Reco                                                                                                    | mmended                                   | Use of COMET-Planner:                                                                        |                                                     |                                         |                                                  |                             |                                     |                      |                             |                       |                            |                                               |               |
|                                                                                           | This e<br>plann<br>farm.                                                                                                    | evaluation t<br>ing purpos<br>Please visi | ool is designed to provide<br>es Site-specific conditions<br>t <u>COMET-Farm</u> if you woul | generalized es<br>(not evaluated<br>d like to condu | timates of<br>in this too<br>ict a more | the greenhou<br>bl) are require<br>detailed anal | use gas<br>d for m<br>ysis. | impacts of co<br>nore detailed a    | onservat<br>assessm  | ion practi<br>ients of gr   | ces and<br>eenhou     | is intendeo<br>se gas dyna | l for initial<br>mics on yo                   | our           |
|                                                                                           | Conta                                                                                                    | act Us                                    |                                                                                              |                                                     |                                         |                                                  |                             |                                     |                      |                             |                       |                            |                                               |               |
|                                                                                           | Please                                                                                                    | e contact us                              | via the <u>help desk</u> widget or s                                                         | end an email to                                     | appnrel@                                | colostate.edu v                                  | vith any                    | y questions.                        |                      |                             |                       |                            |                                               |               |

USDA United States Department of Agriculture Natural Resources Conservation Service This tool was developed with the generous support of the Natural Resources Conservation Service, the Rathmann Family Foundation, the Marin Carbon Project, John Wick, and the Jena and Michael King Foundation

Carbon and greenhouse gas evaluation for NRCS conservation practice planning

You Tube

A *Need Help?* widget will follow you on every step of COMET-Planner (and COMET-Farm). The widget is populated with several FAQ's and *contact us* option when you cannot find a solution or experience a problem with the program.

? Need Help?

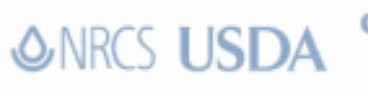

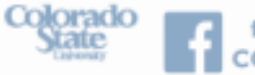

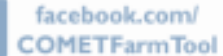

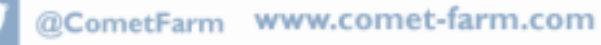